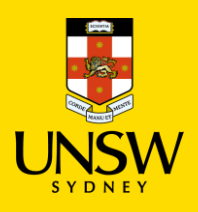

## **Receipt Jaggaer Orders**

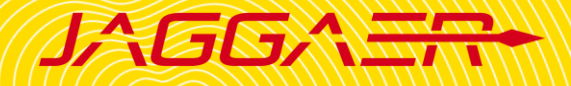

## Overview

- After receiving the delivery from suppliers (for Hosted Catalog and Type In items), users must login to Jaggaer and partially or fully receipt the item in the system. Once the item is fully received, Finance will proceed with payment to the suppliers.
- This action can only be performed by **Receivers** in Jaggaer, and this role is not assigned to every Buyer. Therefore, please contact your lab manager, technical officers, or local Jaggaer admin to receipt the item on your behalf.

**!IMPORTANT NOTE!** If you accidentally over-receipt the items, please contact Jaggaer Central Team admin (<u>jaggaercim@unsw.edu.au</u>) immediately. Undoing receipt can only be done on the same date of the action, provided no further steps have been taken with the item.

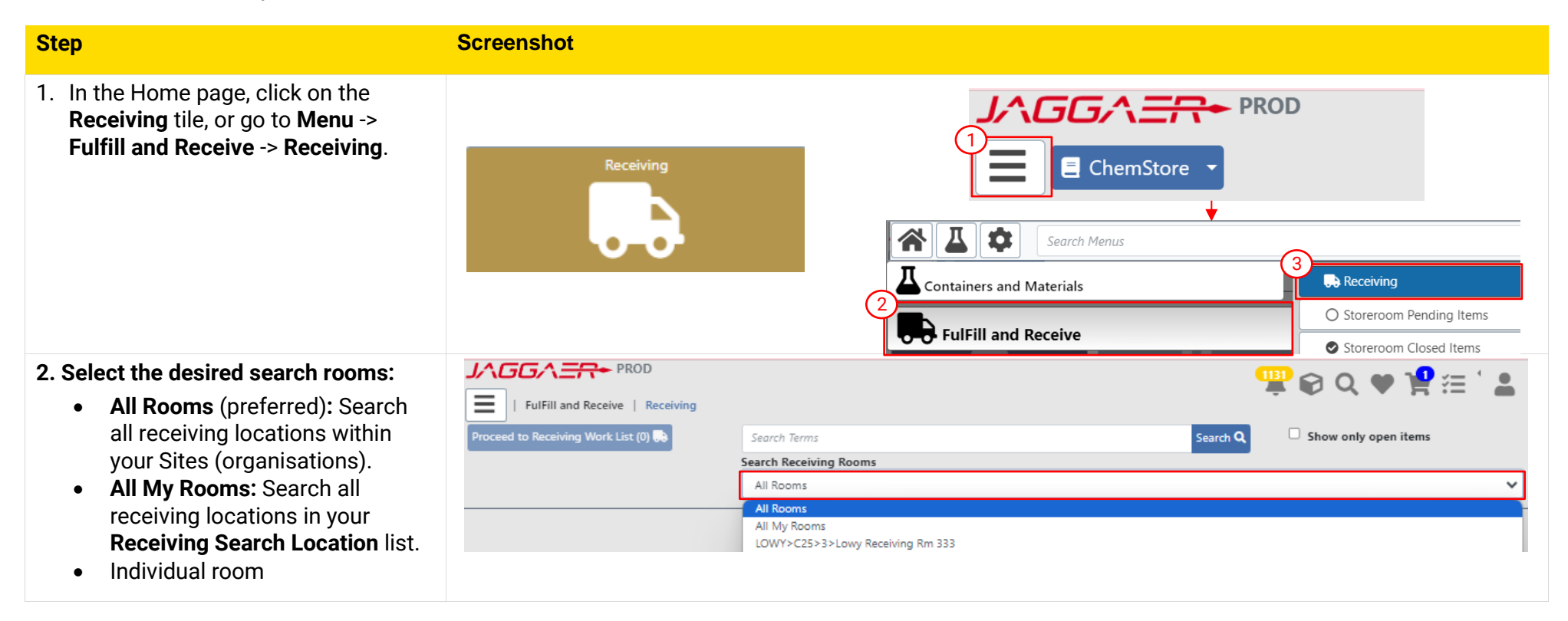

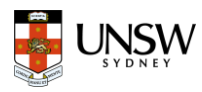

| Note: To add other locations to your   |                                                            |   |
|----------------------------------------|------------------------------------------------------------|---|
| Receiving Search Location:             | UNSW STORE LOWER                                           |   |
|                                        | User Preferences                                           |   |
| Click on <b>Profile</b> icon           | ↑ Scroll to Top 3 ADA Preferred Search Locations           |   |
| 2) Select Receiving Search             | ANFF                                                       |   |
| S Eind the desired receiving           | ASGM Manage Sub-locations                                  |   |
| location by pavigating through         | BABS Logout                                                |   |
| the location map (Organisation         | BEED Version 23.2.1.3 BRC JAGGAER Privacy Policy           |   |
| > Building > Level > Room)             | CHe8A                                                      |   |
| • Click +                              | CHEMENG                                                    |   |
|                                        | CHEMISTRY                                                  |   |
|                                        |                                                            |   |
|                                        | Receiving Search Locations                                 |   |
| 2 Search for items to reasive          | utility (1/25/5/535)                                       |   |
| 5. Search for items to receive         |                                                            |   |
| • Purchase Order # (e.g.               | FulFill and Receive   Receiving                            |   |
| JAGER.0000012345)                      | Proceed to Receiving Work List (0) 💀 Search Terms Search Q |   |
| • Request # (e.g. 31234)               | Search Receiving Rooms                                     |   |
| • Shopping Cart (e.g. 1012345)         | All Rooms                                                  | - |
| Note: Untick Show only open items to   | All My Rooms<br>LOWY>C25>3>Lowy Receiving Rm 333           |   |
| search for cancelled/received items.   |                                                            |   |
|                                        |                                                            |   |
| 4. Open receiving page                 | Proceed to Receiving Work List (1) 💭 2                     |   |
| (1) Tick the box to select the item    | 1 Results Date                                             |   |
|                                        | Action Request Date                                        |   |
| (2) Click Proceed to Receiving         |                                                            |   |
| Work List                              | Action Request Date                                        |   |
| <ul> <li>A new window opens</li> </ul> |                                                            |   |
|                                        |                                                            |   |
| UNCK Upen Receive page                 |                                                            |   |
|                                        |                                                            |   |

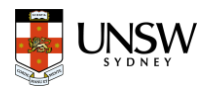

## 5. Receive Item:

1 Input Quantity to Receive -> Jaggaer automatically calculates Quantity Outstanding after Receipt based on the total ordered quantity

- 2 If the item is a chemical, tick the box Create Containers to generate a container barcode for each item you receive.
- Add Expiration Date (optional) (3)
- (4) Click Print Labels on Receive -> Choose Label Type and Printer to print the barcode.
- Click Receive Item then click (5)Back to Work List.
- 6 Order status will change to **Received Full** (if quantity received = quantity ordered) or **Received Partially** (if received partially). Once the order is fully received in Jaggaer, Finance will proceed with the payment to the supplier.

| FulFill and Receive   Rece<br>Receive Item Back to Work List               |                                       |                                                                                              |
|----------------------------------------------------------------------------|---------------------------------------|----------------------------------------------------------------------------------------------|
| CAP SCREW BLUE, N9 CENTRE HOLE WITH SILICON                                | E WHITE/PTFE RED SEPTA TO FIT 2mL VIA | Tip: It is possible to receipt<br>partially in Jaggaer – repeat<br>the process to undate the |
| Amount: 0 Supplier/Catalog #: Rowe Scientific Pty Ltd/VC0505 Brand/Mfr. #: | CHROMATOGRAPHY/702287.1               | quantity once fully received.                                                                |
| Quantity to Receive (1 Outstanding) *                                      | Quantity Outstanding after Receipt *  | +                                                                                            |
| □ Create Containers ۞<br>Lot #                                             | Storage Code                          | Expiration Date                                                                              |
| General Comments Risk Assessment                                           |                                       | Note: For all bazardous                                                                      |
| Safe Work Procedures                                                       |                                       | chemicals, it is <b>compulsory</b> to<br>create a container. For non-                        |
| 2155818                                                                    |                                       | optional but <b>recommended</b> for<br>inventory management.                                 |
| Label Type: Container Basic Printer: 1. Please select a printer Copies: 1  |                                       |                                                                                              |
|                                                                            | Status Recvd/O                        | 6)<br>Ird                                                                                    |
|                                                                            | Received Full 10 / 10                 |                                                                                              |